# **Third Party Review Guide**

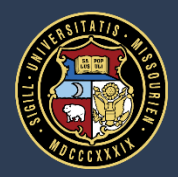

University of Missouri System

# **Third Party Review: Overview**

- A third party review can be used in any case where a supervisor would like to get feedback on an employee from someone outside of their reporting line
  - For instance, if an employee has two supervisors (e.g. dual positions or a matrix reporting environment), one manager would likely want the other's feedback
- Third party reviewers are not able to edit the appraisal; they can only provide annotations
- Evaluators can cancel a third party review at any time during the step of the process where the appraisal is drafted

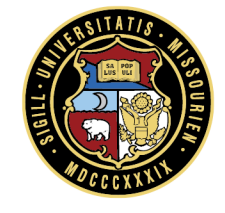

# **Third Party Review: Assignment**

- If an evaluator would like to get feedback from another person, click on the button
   Third Party Review (top right)
- Search for the name, highlight, and click Send
- This can be done before or after evaluator has started drafting

|           | 0 0                                        |                                         |
|-----------|--------------------------------------------|-----------------------------------------|
|           |                                            | Save Changes Submit Third Party         |
|           | Third Party Review (optional)              | review _                                |
| ¢         | Select the employee to perform the review. | Rating: Successful                      |
|           | Last Name: zzz                             |                                         |
| Sι        | First Name: hanna                          |                                         |
| U٩        | Employee Information:                      | A comment is required.                  |
|           | No Filter v = None v                       | hat support your ratings. An overall    |
| * (       | Available Employees: 1 result(s)           | at support your ratings. An overall     |
|           | zzz-halogenVicePres, Hanna                 |                                         |
|           |                                            | ABÇ E                                   |
| ۲<br>Es   |                                            | aht for each goal. To add more than one |
| go<br>for | Show:                                      | section on the manager version of the   |
| .01       |                                            | Woight                                  |
| S         | Send Cancel                                | weight                                  |
|           | Sett:                                      |                                         |

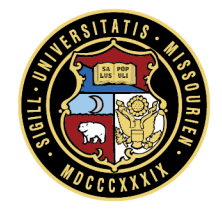

# **Third Party Review: View Appraisal**

The evaluator cannot work on the appraisal (only view) while out for review

| Write appraisals for your employees |                                                      | $\mathbf{X}$          |
|-------------------------------------|------------------------------------------------------|-----------------------|
| I                                   |                                                      | Displaying 1 - 1 of 1 |
| Employee Name 🔺                     | Task                                                 |                       |
| Haley zzz-halogenEmployee           | <ul> <li>Sent for Review   View Appraisal</li> </ul> |                       |
|                                     |                                                      |                       |
|                                     |                                                      |                       |
|                                     |                                                      |                       |
|                                     |                                                      |                       |
|                                     |                                                      |                       |
|                                     |                                                      |                       |
|                                     |                                                      |                       |
|                                     |                                                      |                       |
|                                     |                                                      | Close                 |

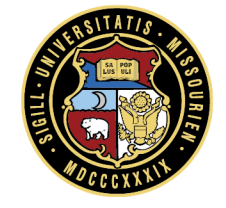

### **Third Party Review: Cancel**

Cancel third party review to get it back if they have not returned it timely

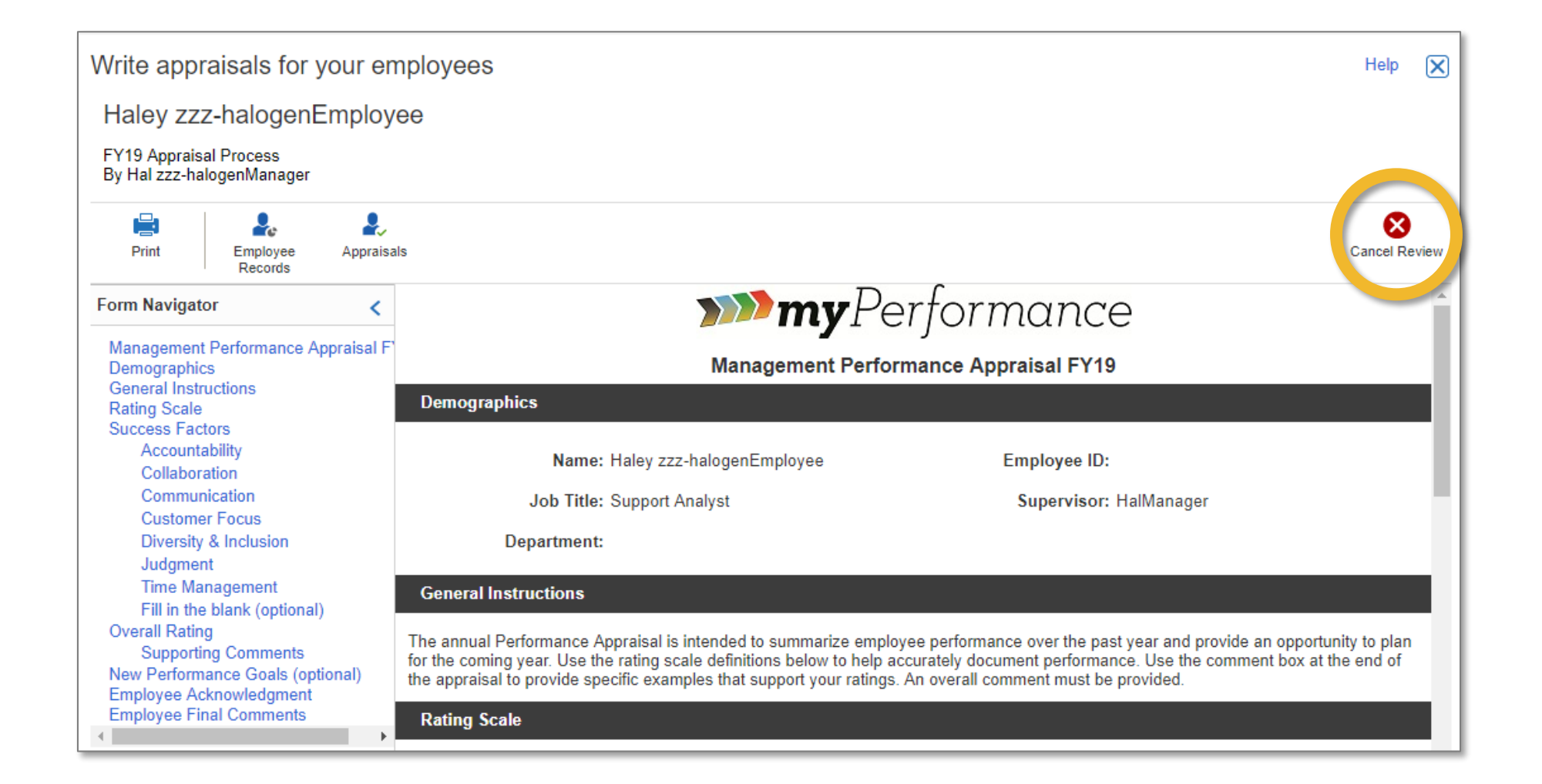

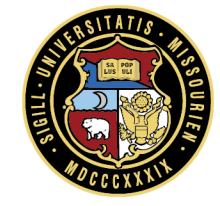

### Third Party Reviewer: How to Access the Appraisal and Submit Your Review

### **Access: myPerformance**

- From myHR, choose the **Training & Performance** tile
- Log in to myPerformance using your single sign on

|          | ▼ myHR: Employee Self Service 🏫 🔍 ☰ 🧭 |                  |                          |                        |  |  |  |  |  |
|----------|---------------------------------------|------------------|--------------------------|------------------------|--|--|--|--|--|
| UM SYSTE | EM                                    |                  |                          |                        |  |  |  |  |  |
| Benefits |                                       | Careers          | Time                     | Personal Details       |  |  |  |  |  |
| Payroll  | Date <b>02/28/2019</b>                | Employee Actions | Additional Employee Info | Training & Performance |  |  |  |  |  |
|          |                                       |                  |                          |                        |  |  |  |  |  |

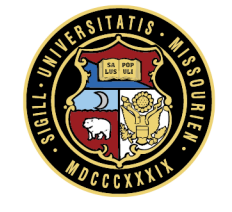

### **Access: Your Tasks**

- If you receive a feedback request as a third party, you will see it on your home screen
- Click on the pending task to access the appraisal form

| ■ ↑ >>>myPerformance                                                                                                    |                                |                          |  |  |  |  |  |  |
|----------------------------------------------------------------------------------------------------|--------------------------------|--------------------------|--|--|--|--|--|--|
| Tasks (1)   All Tasks   🟠<br>4/30/19 :<br>Provide feedback for an employee<br>appraisal (1 To-Do)<br>FY19 Appraisal Process<br>I & |                                |                          |  |  |  |  |  |  |
|                                                                                                    | Shortcuts                      | Bookmarks                |  |  |  |  |  |  |
|                                                                                                    | View Reports View My Employees | MU myPerformance Webpage |  |  |  |  |  |  |

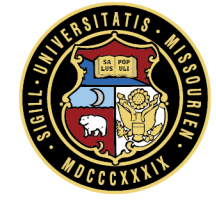

# **Third Party Review: Edit Appraisal**

#### Click on Edit Appraisal

| Provide feedback for an employe | ×                     |       |
|---------------------------------|-----------------------|-------|
| I I Page 1 of 1 I I III         | Displaying 1 - 1 of 1 |       |
| Employee Name 🔺                 | Task                  |       |
| Haley zzz-halogenEmployee       | O Edit Appraisal      |       |
|                                 |                       |       |
|                                 |                       |       |
|                                 |                       |       |
|                                 |                       |       |
|                                 |                       |       |
|                                 |                       |       |
|                                 |                       |       |
|                                 |                       | Close |

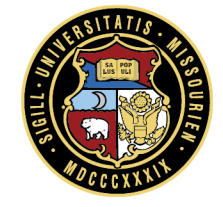

# **Third Party Review: Navigation**

- Use the Form Navigator to go to specific sections such as Rating Scale or Success Factors
- Use the buttons across the top to Save Changes and Submit your review
- Annotations to review (if the evaluator added any)

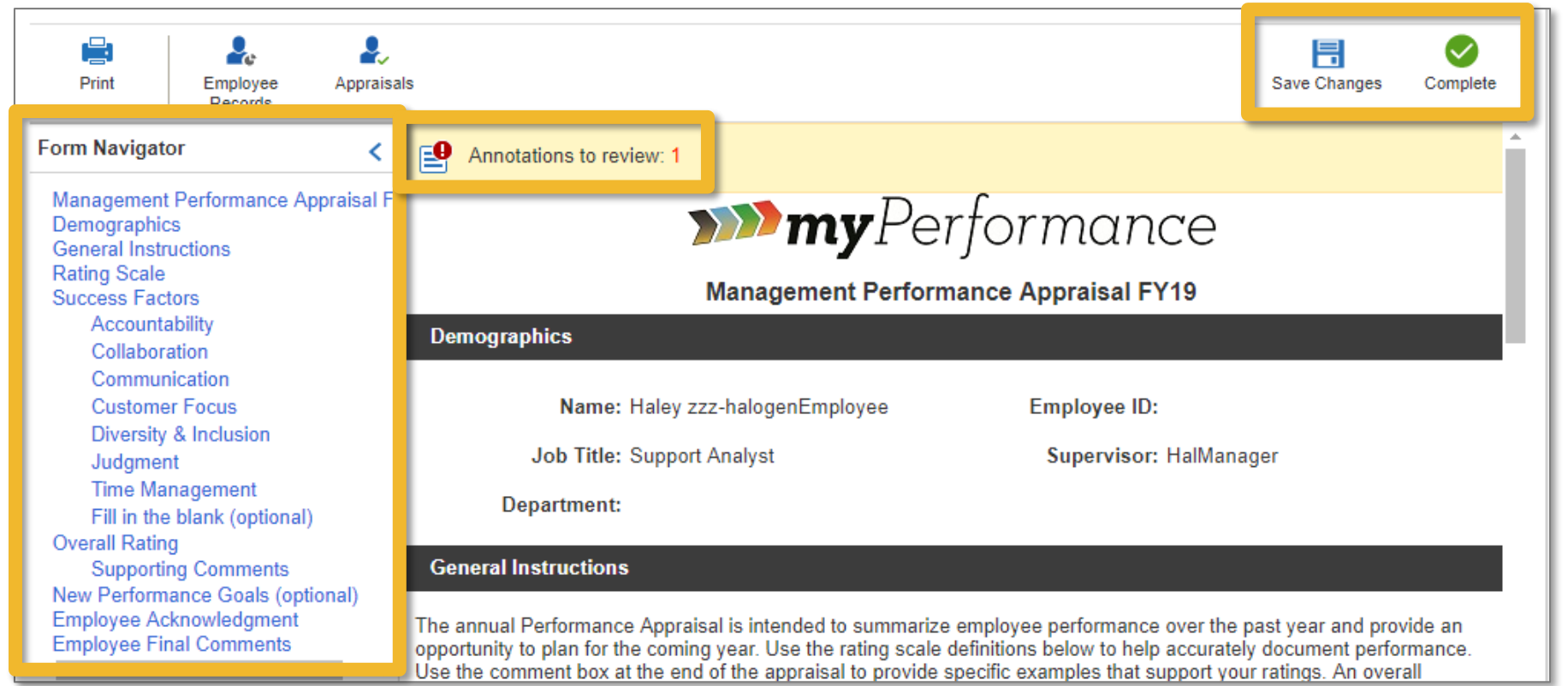

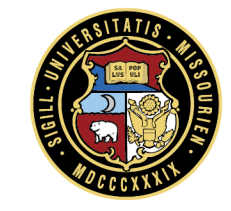

# **Third Party Review**

Click on the exclamation icon to review an annotation

 Add comments regarding the same Success
 Factor as the annotation if desired

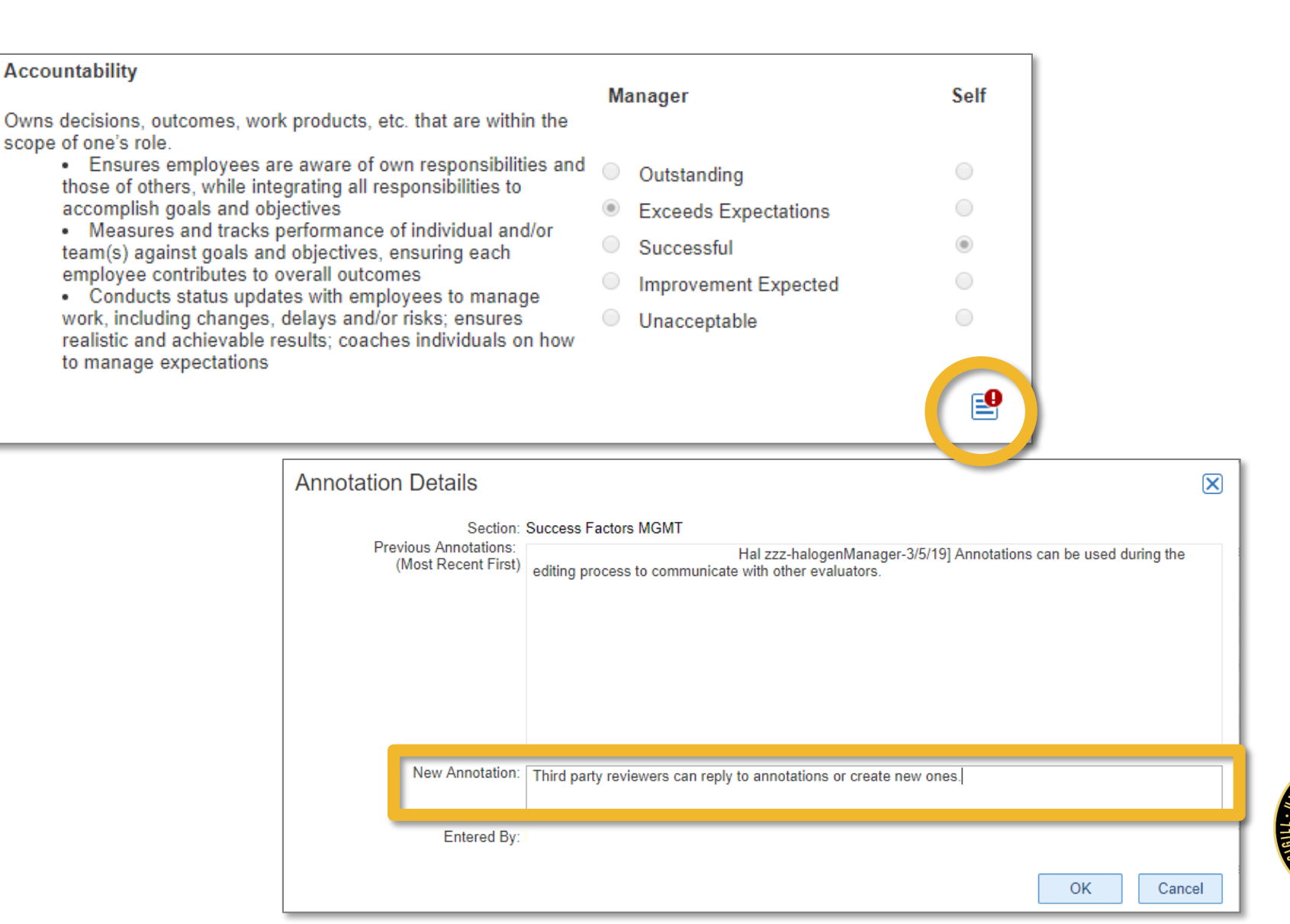

### **Third Party Review:**

- Save Changes to continue to work on the draft later
- **Complete** to return the appraisal to the evaluator

| Provide feedback for an employee appraisal                                 |                                                                                                    |                     |         |    |  |  |
|----------------------------------------------------------------------------|----------------------------------------------------------------------------------------------------|---------------------|---------|----|--|--|
| Haley zzz-halogenEmploy                                                    | ee                                                                                                    |                     |         |    |  |  |
| FY19 Appraisal Process<br>By Hal zzz-halogenManager                        |                                                                                                    |                     |         |    |  |  |
| Print Employee Appraisa                                                    | ls                                                                                                    | Save Changes        | Complet | te |  |  |
| Form Navigator <                                                           |                                                                                                    |                     |         | ^  |  |  |
| Management Performance Appraisal F<br>Demographics<br>General Instructions | Overall Rating                                                                                                    | Rating: Succ        | essful  |    |  |  |
| Success Factors                                                            | Supporting Comments                                                                                                    |                     |         |    |  |  |
| Accountability                                                             | Use this comment box to provide specific examples that support your Success Factor rating                                      | s. A comment is re  | quired. |    |  |  |
| Communication<br>Customer Focus                                            | Self: Use the comment box at the end of the appraisal to provide specific examples<br>An overall comment must be provided.     | that support your r | atings. |    |  |  |
| Diversity & Inclusion<br>Judgment                                          | Comments: Use the comment box at the end of the appraisal to provide specific examples<br>An overall comment must be provided. | that support your r | atings. |    |  |  |
| Time Management                                                            |                                                                                                    |                     | Eĭ      |    |  |  |

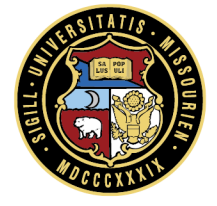

### **Access the Third Party Review Feedback**

# **Third Party Review: Annotations**

Once the Third Party Review is back, review annotations, and complete the appraisal

| Write appraisals for your employees                     |                                                                                                    |                          |                     |                 |                            | Help                     | ×            |        |                    |           |
|---------------------------------------------------------|----------------------------------------------------------------------------------------------------|--------------------------|---------------------|-----------------|----------------------------|--------------------------|--------------|--------|--------------------|-----------|
| Haley zzz-halogenEmployee                               |                                                                                                    |                          |                     |                 |                            |                          |              |        |                    |           |
| FY19 Apprais<br>By Hal zzz-ha                           | FY19 Appraisal Process<br>By Hal zzz-halogenManager                                                                  |                          |                     |                 |                            |                          |              |        |                    |           |
| Print                                                   | ABC<br>Spelling                                                                                                    | S#7<br>Check<br>Language | Employee<br>Records | Appraisals      |                            |                          | Save Changes | Submit | Third Pa<br>Review | urty<br>v |
| Form Navigat                                            | Form Navigator                                                                                                    |                          | Annotation:         | s to review: 2  |                            |                          |              |        |                    |           |
| Managemen<br>Demographi<br>General Inst<br>Rating Scale | Management Performance Appraisal F <sup>*</sup> Indicates re<br>Demographics<br>General Instructions<br>Rating Scale |                          |                     | field           | <b>&gt;&gt;&gt;&gt; my</b> | Performanc               | е            |        |                    | ľ         |
| Success Factors<br>Accountability                       |                                                                                                    |                          |                     |                 | Management Pe              | rformance Appraisal FY19 | )            |        |                    |           |
| Collaboration                                           |                                                                                                    |                          | Demographics        | \$              |                            |                          |              |        |                    |           |
| Customer Focus<br>Diversity & Inclusion                 |                                                                                                    |                          |                     | Name: Haley     | / zzz-halogenEmployee      | Employee ID:             |              |        |                    |           |
| Judgment<br>Time Management                             |                                                                                                    |                          |                     | Job Title: Supp | ort Analyst                | Supervisor:              | HalManager   |        |                    |           |
| Fill in the blank (optional)<br>Overall Rating          |                                                                                                    | al)                      | Dep                 | oartment:       |                            |                          |              |        |                    |           |

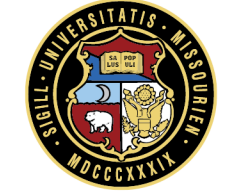

### **Third Party Review: Annotations**

 Review all annotations to be able to Submit for second level approval

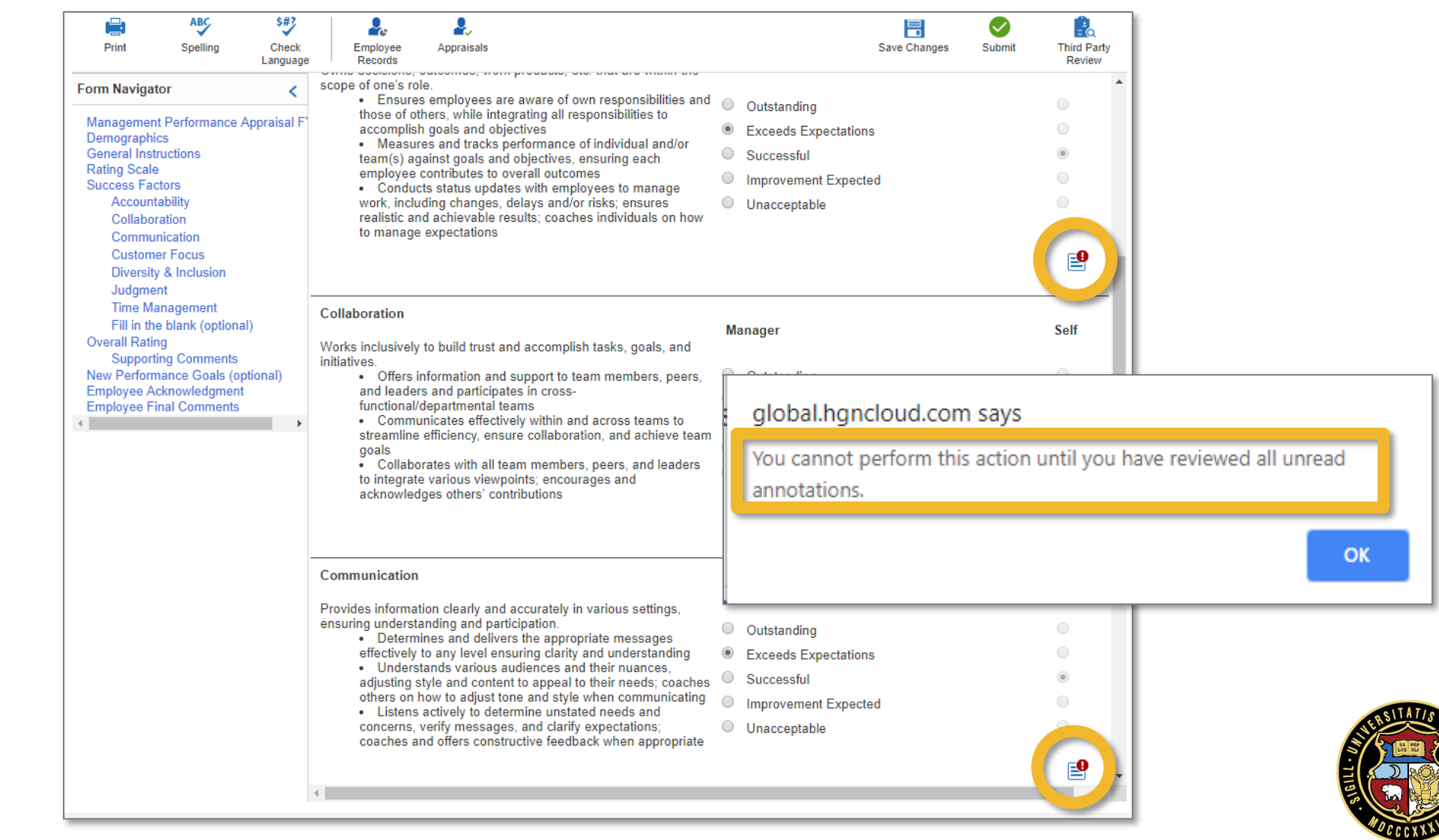

## **Third Party Review: Annotations**

Click on the annotation icon to review the annotation

| erformance of individual and/or                                                                                                    | •                                                                                                    |
|----------------------------------------------------------------------------------------------------|----------------------------------------------------------------------------------------------------|
| Hanna zzz-halogenVicePres-3/5/19] Third party reviewers can reply to<br>the new ones.<br>Hal zzz-halogenManager-3/5/19] Annotations can be used during the<br>communicate with other evaluators. | <b></b>                                                                                                    |
|                                                                                                    | Self                                                                                                    |
|                                                                                                    |                                                                                                    |
| OK Cancel                                                                                                    |                                                                                                    |
|                                                                                                    | Concel      Concel      C |

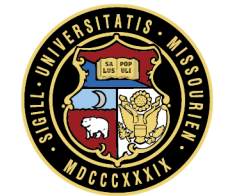

# **Third Party Review: Considerations**

- It is important to note that annotations are viewable to the evaluator conducting the appraisal, and to the second level approver, but not to the employee
- If you wish to make the annotations available to the employee, please copy and paste into the comment section at the end of the appraisal

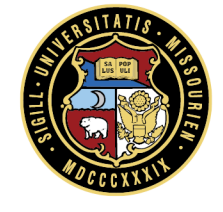